## Nordschleswigsche Gemeinde

Hovedgaden 46 · DK 6360 Tinglev

Geschäftsstelle

Anleitung zum Einrichten/Erneuern von Autorisation zum Einholen von Informationen über steuerpflichtiges Einkommen

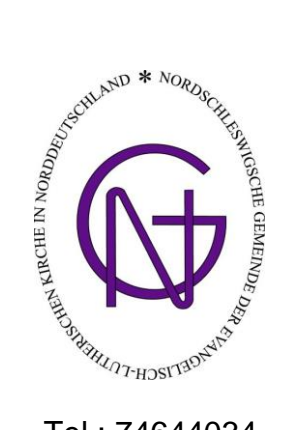

Tel.: 74644034

Tingleff, Juli 2024

Hier folgt die Beschreibung, wie ihr der Nordschleswigschen Gemeinde die digitale Vollmacht/Autorisation erteilt/erneuert, die Informationen über das steuerpflichtige Einkommen jährlich einzuholen. (Info: Die Autorisation ist auf max. 5 Jahre zeitbegrenzt (momentan bis zum 01.08.2028). Danach muss die Autorisation dann erneuert werden.)

- 1.) Gehe auf die Homepage: https://www.skat.dk
- 2.) Klicke dann mit "der Maus" auf das "Log på" Feld (oben rechts) Dann erscheint ein Kasten, wo du unter der Überschrift "Log på Borger" auf "Log på med MitID" <u>oder</u> "Log på med TastSelv-kode" klicken musst – je nachdem, wie du dich einloggen möchtest.
- 3.) Gebe die entsprechende "Bruger-id" und "Adgangskode" ein (bei MitID) und klicke auf "næste" und bestätige mit deiner MitID App. <u>Oder</u> gebe "Cpr-nummer" und "TastSelv-kode" ein (bei Tastselv-kode) und klicke auf "fortsæt". (Damit loggst du dich in deine persönliche "skattemappe"- Seite ein.)
- 4.) Klicke danach auf "Profil-og kontaktoplysninger".
- 5.) Klicke dann auf "Give adgang til rådgiver eller andre". Klicke danach auf "Opret ny".
- 6.) In dem oberen Eingabefeld ("jeg giver adgang til") muss die CVR-/SE-Nummer der Nordschleswigschen Gemeinde eingegeben werden: Diese lautet: <u>31116511</u> Im nächsten Eingabefeld ("Gentag venligst det indtastede nummer") nochmals eingeben.
- 7.) Suche in der Auflistung den Menupunkt "Skatteattest med indkomstoplysninger" und klicke/setze in dem entsprechenden Kästchen ein "✓" ("fluebensmarkering"). Im Eingabefeld rechts daneben muss das Datum <u>01-08-2029</u> eingegeben werden.
- 8.) Wichtig: gehe nach "ganz unten" auf der Seite und klicke auf "Godkend".
- 9.) Die Autorisation ist nun erteilt/erneuert und ihr könnt euch wieder ausloggen (oben rechts: klicke auf "Log af")

## Erstellt/aktualisiert am 20. Oktober 2023 / Gerd Lorenzen

www.kirche.dk

E-mail: <u>mail@kirche.dk</u>